# PureBB 3 phases User manual

Purebb-3phases-SMX-0621-0100-V2-26122017 26/12/2017

# Table of Contents

| Table | of Contents                                     | 1  |
|-------|-------------------------------------------------|----|
| 1.    | General                                         | 3  |
| 1.1   | Introduction                                    | 3  |
| 1.2   | Limited Warranty & Limitation of Liability      | 4  |
| 1.3   | NOTICE REGARDING PROPRIETARY RIGHTS             | 5  |
| 1.4   | Safety Precautions                              | 6  |
| 1.5   | Unpacking Components & Accessories              | 7  |
| 2.    | Analyzer Overview                               | 8  |
| 2.1   | Introduction                                    | 8  |
| 2.2   | Connections & Plugs                             | 9  |
| 2.3   | LEDs Indications                                | 11 |
| 2.3   | .1 Operational LEDs                             | 11 |
| 2.3   | .2 Phase check LEDs                             | 12 |
| 2.4   | Powering the Analyzer                           | 12 |
| 3.    | Input Connections                               | 13 |
| 3.1   | Introduction                                    | 13 |
| 3.2   | Input connections                               | 13 |
| 3.2   | .1 Plugin the current clamps                    | 15 |
| 3.2   | .2 Plugin the Voltage leads                     | 16 |
| 4.    | Mounting the PureBB                             | 17 |
| 5.    | PQZ Recording                                   | 19 |
| 6.    | Using the USB cable                             | 20 |
| 7.    | Clock adjustment                                | 21 |
| 8.    | PureBB extension module                         | 22 |
| 8.1   | Connections & Plugs                             | 23 |
| 8.2   | Attach the PureBB extension module              | 24 |
| 8.3   | Detach the PureBB extension module              | 24 |
| 8.4   | Powering the analyzer with the extension module | 24 |
| 8.5   | Charging the extension module battery           | 25 |
| 8.6   | Connecting the LAN port                         | 25 |
| 8.7   | Connecting a Wi-Fi Dongle                       | 25 |
| 9.    | Using the PQSCADA Sapphire                      | 26 |
| 10.   | Upgrading the Firmware                          | 28 |

| 11.   | PQSCADA Sapphire Installation | 29 |
|-------|-------------------------------|----|
| 11.1  | License Activation            | 31 |
| 11.1  | 1.1 On-line activation        | 31 |
| 11.1  | 1.2 Off-line activation       | 33 |
| 12.   | Specifications                | 37 |
| Appen | dix 1 – Modbus                | 38 |
| Creat | ing Modbus mapping file       | 38 |
| Uploa | ad the mapping file           | 39 |
| Mod   | ous parameters code:          | 40 |

# 1. General

## 1.1 Introduction

The PureBB is an advanced Class A power quality analyzer embedded with PQZIP Technology. It is an easy to use plug and play device that continuously records all power quality parameters without the need to set up thresholds setting or recording configuration.

When using the PureBB any installation error, such as wrong phase order, can be fixed during post-processing. The Pure BlackBox has a ride through super capacitors technology to enable continuous recording during short supply interruptions.

Power quality post recording processing and analysis are available using the free PQSCADA Sapphire Express Edition software via drag and drop of recorded PQZ data files.

Recorded information is saved in a non-volatile memory SD card which is accessed either via the device USB slot, connected to a PC, or by inserting the SD card in a reader connected to a PC.

## **Key Features**

- Light weight, hand-held portable PQ Analyzer
- Continuous waveform recording at 256 Sample/Cycle 50/60Hz
- Class A devices IEC61000-4-30
- Configuration FREE Device
- Easy USB connectivity to PC
- SD card slot hot swap

Please refer to the PQSCADA Sapphire's user manual, located on the PureBB Manual USB drive, for more information. The manual provides instruction for installation and use, as well as general instructions for connecting to Elspec power quality analyzers.

## 1.2 Limited Warranty & Limitation of Liability

Each Elspec product is under warranty to be free from defects in material and workmanship under normal use and service. The warranty period is for one year and commences on the date of shipment. Parts, product repairs, and services are under warranty for 90 days. This warranty extends only to the original buyer or end-user customer and it does not apply to fuses, disposable batteries, or to any product which, in Elspec's opinion, has been misused, altered, neglected, contaminated, or damaged by accident or abnormal conditions in the operation or handling of the product. Elspec guarantees that the software will operate substantially in accordance with its functional specifications for 90 days and that it has been properly recorded on non-defective media. Elspec does not guarantee that the software will be error free and operate without interruption. Elspec authorized re-sellers shall extend this warranty on new and unused products to end-user customers only, but do not have authority to extend a greater or different warranty on behalf of Elspec. Warranty support is available only if the product is purchased through an Elspec authorized sales outlet or Buyer has paid the applicable international price. Elspec reserves the right to invoice the Buyer for any importation costs for the repair/replacement of parts when the product purchased in one country is submitted for repair in another country. Elspec's warranty obligation is limited, at Elspec's option, to refund of the purchase price, free of charge repair, or replacement of a defective product which is returned to Elspec within the warranty period. For warranty service, contact Elspec directly to obtain a return-authorization. On receipt of the authorization, return the product to Elspec with a description of the problem, including prepaid postage and insurance (FOB destination). Elspec assumes no risk for damage in transit. Following warranty repair, the product will be returned to the Buyer, transportation prepaid (FOB destination). If Elspec determines that the failure was caused by neglect, misuse, contamination, alteration, accident, or abnormal condition of operation of handling, including overvoltage failures caused by use outside the product's specified rating, or normal wear and tear of mechanical components, Elspec will provide an estimate of repair costs and obtain authorization before commencing work. Following repair, the product will be returned to the Buyer, transportation prepaid, and the Buyer will be billed for the repair and return postage transportation charges (FOB Shipping Point). This warranty is the Buyer's sole and exclusive remedy and is in lieu of all other warranties, express or implied, including but not limited to any implied warranty of merchantability or fitness for a particular purpose. Elspec shall not be liable for any special, indirect, incidental, or consequential damages or losses, including loss of data arising from any cause or theory. Since some countries or states do not allow limitation of the term of an implied warranty, or exclusion or limitation of incidental or consequential damages, the limitations and exclusions of this warranty may not apply to every buyer. If any provision of this Warranty is held invalid or unenforceable by a court or other decision-maker of competent jurisdiction, such holding will not affect the validity or enforceability of any other provision.

# 1.3 NOTICE REGARDING PROPRIETARY RIGHTS

This publication contains information proprietary to Elspec. By accepting & using this manual, you agree that the information contained herein will be used solely for the purpose of operating equipment developed & manufactured by Elspec.

# 1.4 Safety Precautions

We, Elspec Engineering Ltd. Conduct the following Routine tests as part of the production line: -Dielectric strength test between mains and ground, test voltage 2120Vdc or 1500Vac -Grounding continuity between earth pin of the appliance inlet and earth pin of the appliance outlet

Kindly review & take all the necessary safety precautions prior to proceeding.

# **∆**WARNINGS**∆**

Protection provided by the equipment can be impaired if used in a manner not specified by the manufacturer

Review the entire manual before using the instrument and its accessories

Observe all warnings and cautions

Do not operate the instrument around explosive gas or vapor

Avoid working alone

Before use, inspect the instrument, leads and accessories for mechanical damage, and replace when needed

Pay special attention to the insulation surrounding the connectors and plugs

Remove all accessories that are not in use

Make sure the instrument is properly grounded to a protective earth ground

Do not insert power or any other connectors above the rating of the instrument as shown on the name plate

During installation, ensure that the device is completely disconnected from any live points and\or plugs

Do not insert metal objects into connectors and openings

Never open the instrument's enclosure during operation; Dangerous voltages are present

Do not expose the instrument to extreme moisture and or rain

do not operate the instrument or its accessories when found wet for any reason

When permanently installed, make sure to keep margins of 20cm from any electrical apparatus.

It is recommended, when possible, to install the device in a dedicated cabinet.

# 1.5 Unpacking Components & Accessories

The following items are included in your Analyzer Kit:

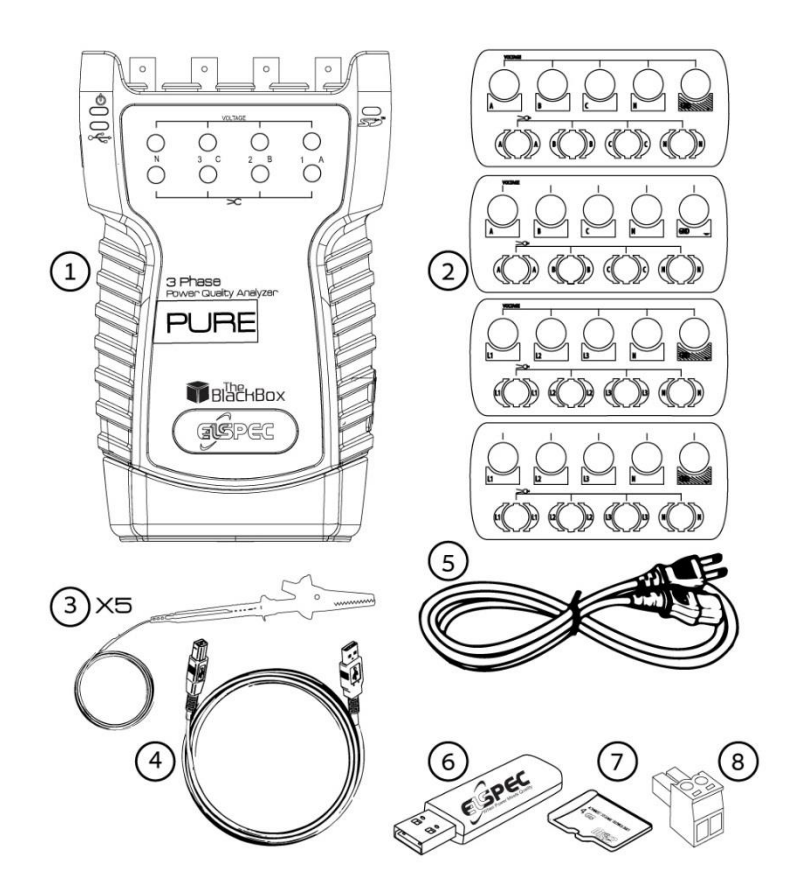

Figure 1-1. Contents of Analyzer Kit

| # | Description                                                                                                    |
|---|----------------------------------------------------------------------------------------------------|
| 1 | Pure 3 Phase BlackBox Power Quality Analyzer                                                                     |
| 2 | Customized lexan according to country's requirements                                                             |
| 3 | 5 Voltage Cord with Crocodile Clip + Fuse (3M)                                                                   |
| 4 | USB Cable type A male to type B male 1.5m black                                                                  |
| 5 | Power Cable for Europe 10A/230V, straight, 1.8M, Black / Power Cable for America 10A/125V, straight, 1.8M, Black |
| 6 | Elspec BlackBox Installation USB drive                                                                           |
| 7 | 4GB Micro SD card                                                                                                |
| 8 | 2 Pin Terminal Block Connector                                                                                   |

# 2. Analyzer Overview

# 2.1 Introduction

This chapter deals with a number of general aspect of the analyzer's operation:

- Physical layout of the controls & indicators
- Led indications
- Powering the analyzer

# 2.2 Connections & Plugs

The PureBB 3 phases has the following connections & Plugs:

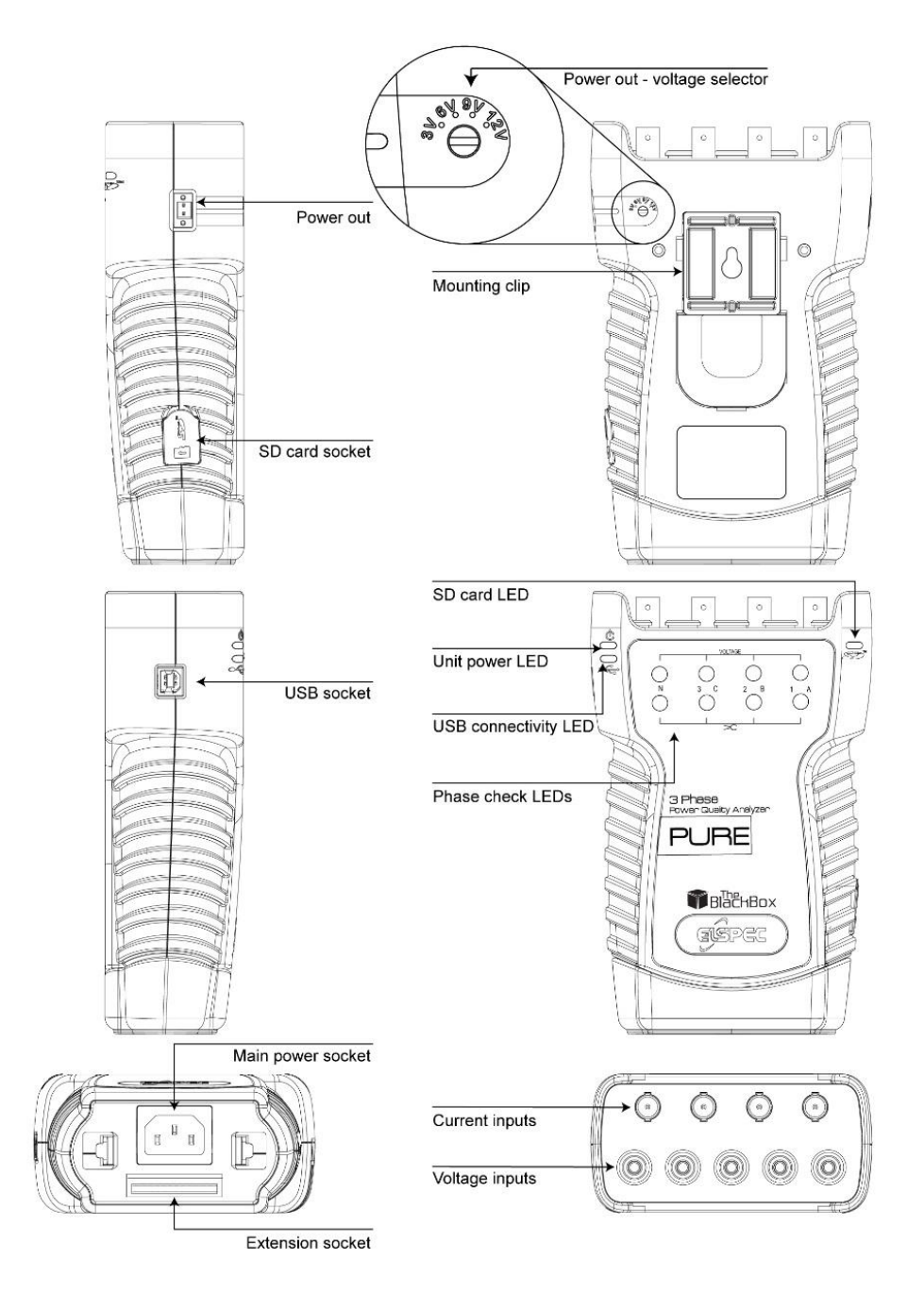

Figure 2-1. The analyzer connection & plugs

- Voltage inputs 5 X banana female sockets for voltage inputs.
- Current input 4 X BNC connectors. These inputs accept LV signals of ±10V<sub>Peack</sub>. Only SELV circuits can be connected to these inputs.
- Power out The PureBB can supply 3-12V DC at up to 100mA/1W to an external device. To adjust the output voltage level, switch the voltage selector to the required voltage level as defined in the device's data sheet. Only SELV circuits can be connected to this input.
- SD card socket insert the micro SD card supplied with the analyzer. The PureBB support any standard microSD card at a size of up-to 32GB.
- Main power socket insert the power cable supplied with the analyzer to power up the analyzer.
- Extension socket 50 pins connector used to extend the PureBB communication capabilities and battery power supply.

# 2.3 LEDs Indications

## 2.3.1 Operational LEDs

The PureBB have 3 operational bi-color (green/red) LEDs – Unit Power, USB connectivity and SD card. These LEDs provide the following information:

## Power LED:

| Led Status     | Description                                                                             |
|----------------|-----------------------------------------------------------------------------------------|
| Solid Green    | The analyzer in powered-up and working well                                             |
| Blinking Green | N/A                                                                                     |
| Solid Red      | <ul> <li>Carnell is initializing (during analyzer<br/>initializing process).</li> </ul> |
|                | DSP Error.                                                                              |
| Blinking Red   | <ul> <li>System is initializing (during analyzer<br/>initializing process).</li> </ul>  |
|                | <ul> <li>FW Upgrade is in process (SD LED will be<br/>blinking as well)</li> </ul>      |

#### USB connectivity LED:

| Led Status     | Description             |
|----------------|-------------------------|
| Solid Green    | USB connection detected |
| Blinking Green | N/A                     |
| Solid Red      | N/A                     |
| Blinking Red   | N/A                     |

## SD card LED:

| Led Status     | Description                  |
|----------------|------------------------------|
| Solid Green    | N/A                          |
| Blinking Green | Recording is O.K             |
| Solid Red      | No micro SD card             |
|                | Corrupted micro SD card      |
| Blinking Red   | Not recording, USB connected |

## 2.3.2 Phase check LEDs

The PureBB have 8 bi-color phase check LEDs, one green/red LED for each current/voltage input. These LEDs provide the following information:

|                   | Voltages                                                                                                    | Currents                                                                                                    |
|-------------------|----------------------------------------------------------------------------------------------------|----------------------------------------------------------------------------------------------------|
| Off               | The corresponded<br>input measures a<br>THD value that is<br>higher than 200% or<br>RMS value that is less<br>than 0.4% of its full<br>scale. Voltage full<br>scale – 2,000V <sub>Peak</sub> . | The corresponded input<br>measures a THD value that<br>is higher than 200% or<br>RMS value that is less than<br>0.4% of its full scale.<br>Current full scale – 10V <sub>Peak</sub> . |
| Green             | all 3 phases detected<br>and are in the right<br>phase order                                                                                                    | signal is detected and<br>phase angle is in line to the<br>corresponded voltage<br>channel                                                                                            |
| Blinking<br>Green | Phase order is correct<br>but less than 3<br>phases are connected                                                                                                    | The corresponded Voltage channel is off                                                                                                    |
| Red               | Phase order is<br>incorrect                                                                                                    | Phase angle is not in line with the corresponded voltage channel.                                                                                                    |
| Blinking Red      | 1 of the phases<br>amplitude is<br>significantly lower<br>than the other                                                                                                    | Polarity is reversed                                                                                                    |

# 2.4 **Powering the Analyzer**

Connect the female end of the Power Cable to the Main Power Supply socket of the unit.

Connect the male plug end of the Power Cable to the electrical supply outlet.

Wait for approx. 1min for the analyzer to be initialized. At the end of the initializing process the unit power led should be solid green and the SD card led should be blinking green.

# 3. Input Connections

## 3.1 Introduction

This chapter explains how to make connection to the system under test. Check that the Analyzer setup meets the characteristics of the system under test and the accessories that are used. The PureBB doesn't required any setups or configuration on site.

# 3.2 Input connections

The Analyzer has 4 BNC-inputs for current clamps and 5 bananainputs for voltages. Customized lexans are supplied corresponding to wiring color codes used in the USA, Canada, Continental Europe, the UK, and China. Stick the lexan that fit to your local wiring codes around the current and voltage inputs as shown in Figure 3-1.

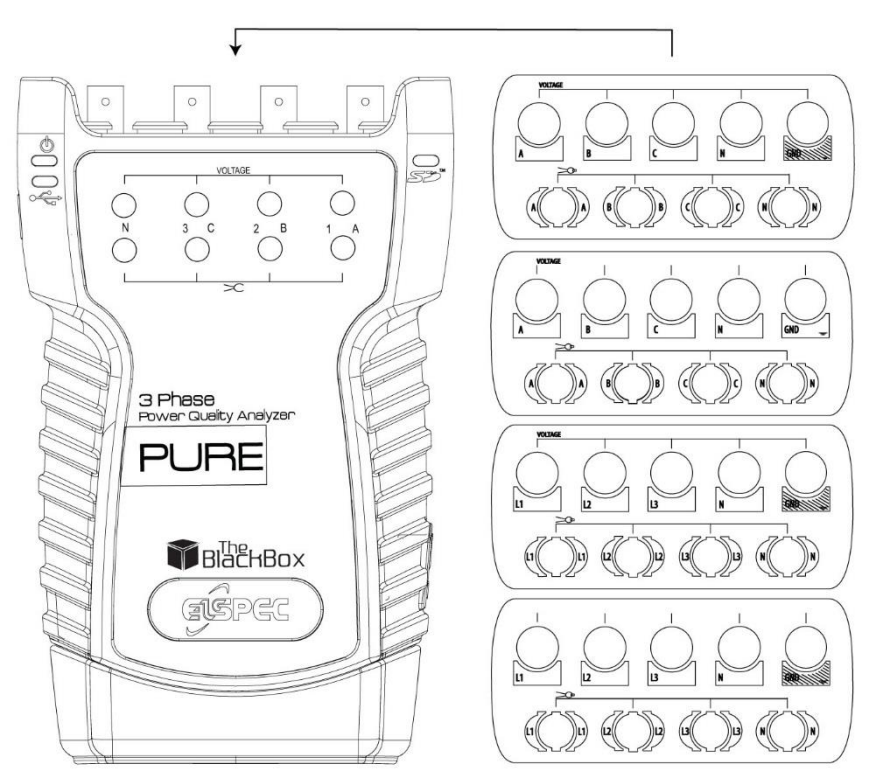

Figure 3-1. Mounting the lexan for voltage and current inputs.

De-energize power systems before making connections whenever possible. Always use appropriate equipment for personal protection. Avoid working alone and work according to the warnings listed in Chapter 1, Safety Precautions.

For a 3-phase system make the connections as shown in Figure 3-2.

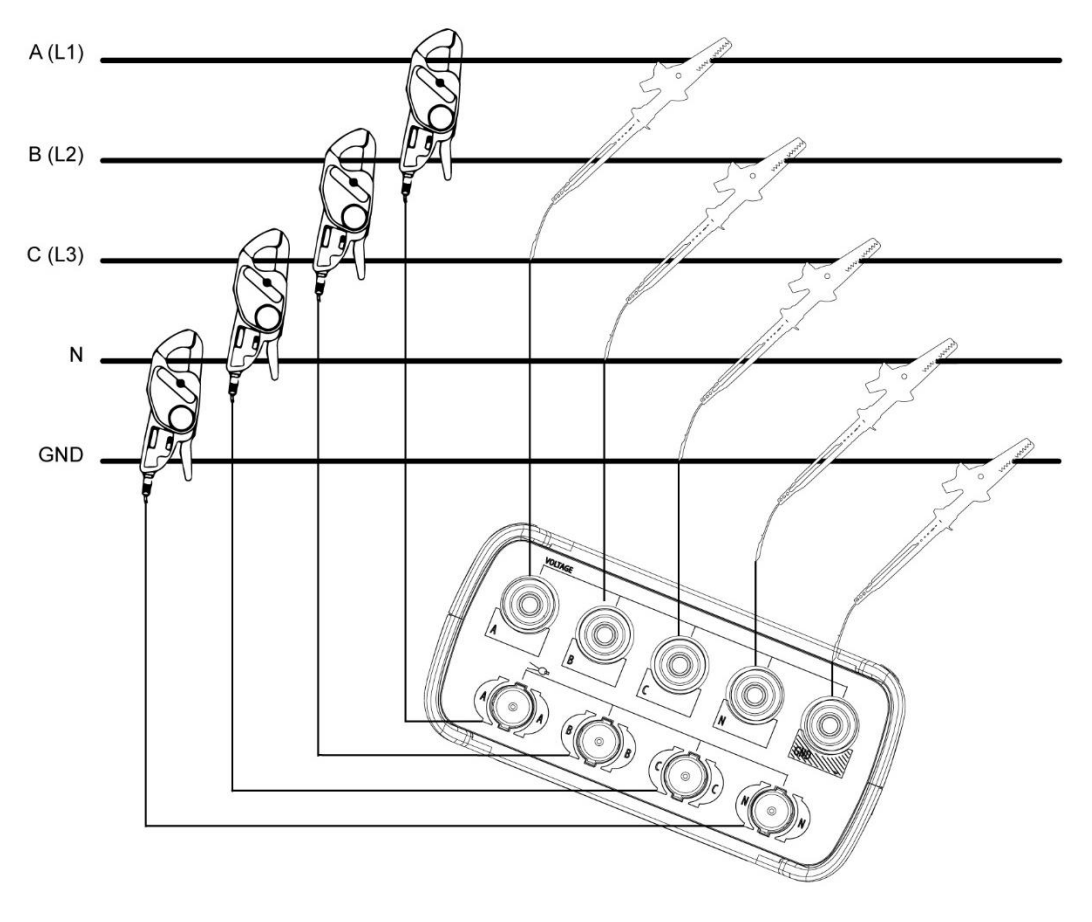

Figure 3-2. Connection of analyzer to 2-phase system

Notes:

- For single phase L-N measurements, use current input A (L1) and the voltage inputs Ground, N (neutral), and phase A (L1). For correct measuring results, connect the ground to B (L2), and C (L3).
- For single phase L-L measurements, use current inputs A (L1), B (L2) and the voltage inputs Ground, N (neutral), phase A (L1) and B (L2). For correct measuring results, connect the ground to C (L3).
- For DC measurement, use current inputs A (L1) with DC current clamp, and the voltage inputs Ground and phase A (L1). For current measuring results, connect the ground to N( neutral). B (L2, and C (L3).

## 3.2.1 Plugin the current clamps

You may use any clamp (either Elspec / Custom clamps). The clamps convert current to low voltage ( $\pm 10V_{Peak}$ ).

First put the current clamps around the conductors of phase A (L1), B (L2), C (L3), and N (neutral). The clamps are marked with an arrow indicating the correct signal polarity.

Plug in the Current clamps into the applicable sockets located on the upper panel.

Make sure that current clamps are secured and completely closed around the conductors.

The PureBB supports various current clamps and can supply 3-12V DC at up to 100mA/1W to these devices. To adjust the output voltage level, switch the voltage selector at the back of the analyzer to the required voltage level as defined in the clamp's data sheet.

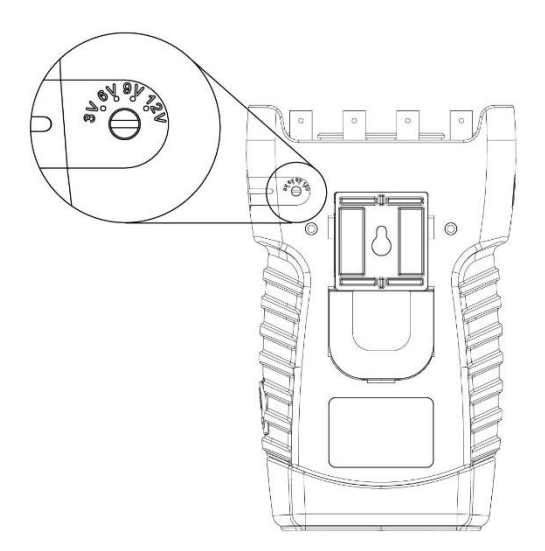

Figure 3-3. Power out voltage selector

| Specification                         | PureBB 3 phase                 |
|---------------------------------------|--------------------------------|
| Maximum Voltage Input<br>(continuous) | 7V <sub>Peak</sub> from clamp  |
| Nominal Voltage Range                 | 3V <sub>Peak</sub> from clamp  |
| Maximum Peak Measurement<br>Voltage   | 10V <sub>Peak</sub> from clamp |
| Burden                                | 0.05VA (Typical) @ 5 IRMS      |
| Bandwidth (50Hz/60Hz)                 | 6.4kHz/7.68kHz                 |
| Nominal Frequency                     | 40-70Hz                        |

## 3.2.2 Plugin the Voltage leads

Next make the voltage connections: start with Ground and then in succession N, A (L1), B (L2), and C (L3). For correct measuring results, always connect the Ground input.

Always double-check the connections.

| Specification                    | PureBB 3 phase                    |
|----------------------------------|-----------------------------------|
| Voltage Input                    | 600VAC CAT IV,<br>1000VAC CAT III |
| Nominal Voltage Range            | 110/230/690 V                     |
| Maximum Peak Measurement Voltage | 2kV                               |
| Input Impedance                  | <b>10Μ</b> Ω                      |
| Bandwidth (50Hz/60Hz)            | 6.4kHz/7.68kHz                    |
| Nominal Frequency                | 40-70Hz                           |

4.

# Mounting the PureBB

The PureBB analyzer must be installed in an approved electrical panel or enclosure, following proper installation practices according to the local electrical codes.

#### Adjust the mounting clip to the analyzer

The mounting clip has two sides: Din rail mounting and screw mounting hole as shown in figure 4-1.

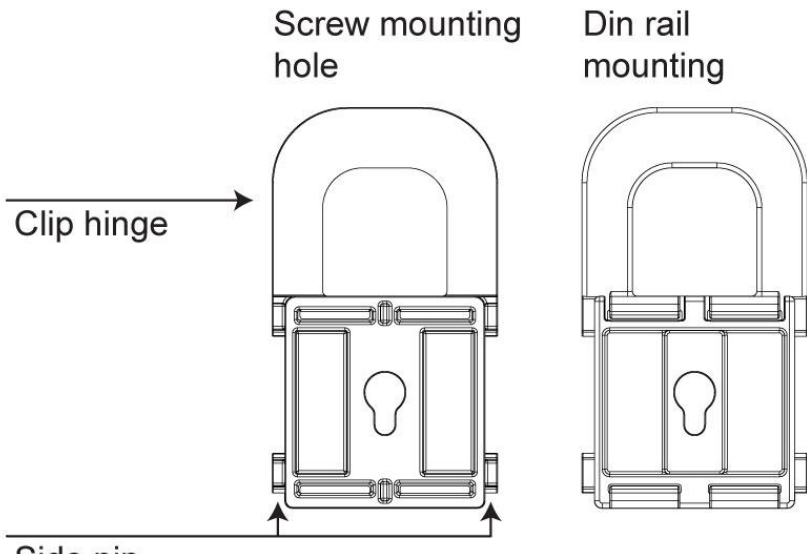

Side pin

Figure 4-1. Mounting clip

To detach the mounting clip, lift the clip hinge outside the analyzer surface and pull backward as shown in figure 4-2.

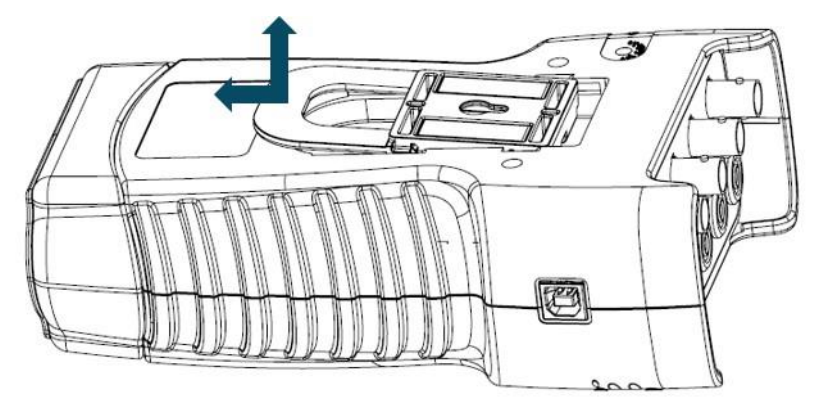

Figure 4-2. Unfasten the mounting clip

To attach the mounting clip, insert the clip's side pins in the designated notches. Then Push the mounting clip down and forward as shown in figure 4-3.

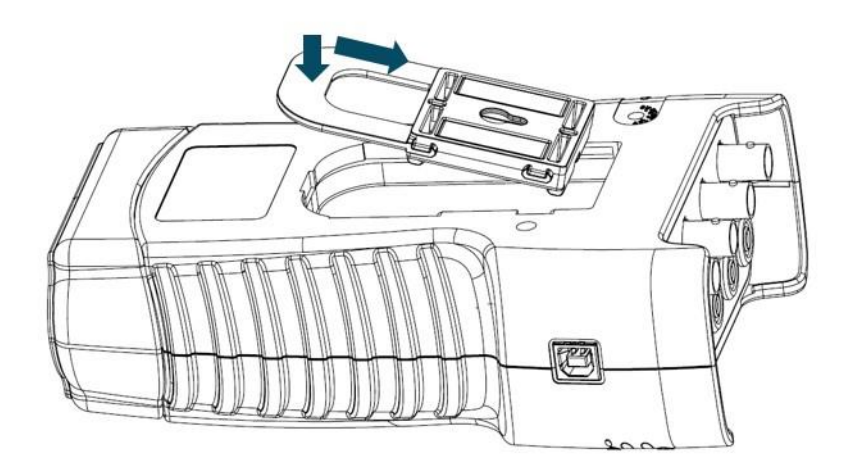

Figure 4-3. Fasten the mounting clip.

#### Din rail mounting

To mount analyzer to DIN rail, first locate the approximate position you would like to place the analyzer on the DIN-rail, then hook upper end of mounting clip to edge of DIN-rail. Then lower the opposite end (latch end) of the clip onto the rail. Press down on the module until the latch end snaps in place.

#### Screw mounting hole

Hang the analyzer on the screw and let it settle into place by pushing it slightly downwards. Please ensure that it is firmly in place.

# 5. PQZ Recording

The PureBB is able to continuously record & store all the electrical waveforms at 256 sample/cycle, on board for more than a year, with no gaps in the data. The innovation behind this capability is the PQZIP compression technology. The patented PQZIP enables you to store up to a 1000 times more information than typical formats, allowing for storage of complete & precise data over extended periods of time.

The PQZ recording is enabled by default. The analyzer start recording once the initializing process has finished and the SD card LED is blinking green.

PQZ files are stored on the PureBB's micro SD card based on the FIFO (First In First Out) concept. As such, when the on-board memory becomes full, the oldest files are deleted automatically to free required space for the newest data.

# 6. Using the USB cable

This section describes how to connect the analyzer to a computer when importing PQZ files to the computer or to PQSCADA Sapphire.

- 1. Plug in the supplied USB cable into the USB socket on the computer.
- 2. Connect the other end of the USB cable to the analyzer's USB socket.
- 3. Wait for the analyzer to complete initialization.
- 4. The message that appears on the screen differs depending on the computer's operating system or software installed in the computer. If a window to select a program or application appears, select Open Device to view files.
- 5. If the AutoPlay window does not pop-up automatically, click the Start button, go to "My Computer," and select the PureBlackBox driver.
- 6. Click on the PQZ\_ folder. Folder are sorted by year/month/day.
- 7. Drag and drop the files/folder into PQSCADA Sapphire Investigation module.

# 7. Clock adjustment

This section describes how to adjust the analyzers' internal clock using the USB cable and the Time Sync Utility.

- 1. Download the Time Sync utility.
- 2. Plug in the supplied USB cable into the USB socket on the computer.
- 3. Connect the other end of the USB cable to the analyzer's USB socket.
- 4. Wait for the analyzer to complete initialization.
- 5. Open the Time Sync Utility and wait few second for the utility to recognize a connected PureBB.

| Pure Time Sync 1.0 | .0.6                |     | X |
|--------------------|---------------------|-----|---|
| Pure Time :        |                     |     |   |
| System Time        |                     |     |   |
| Manual Time        | 07/10/2018 11:23:17 | ÷ v |   |
| UTC Offset :       | +3                  | ~   |   |
|                    |                     |     |   |
|                    | Sync                |     |   |
| Searching for Pu   | re                  |     |   |

- 6. Select System Time to Sync the PureBB to the computer time or Manual Time to enter date, time and UTC offset.
- 7. Click the Sync button and wait few second to complete the operation.
- 8. Verify that the displayed Pure Time has being adjusted to the new time.

# 8. PureBB extension module

The PureBB extension module has two main functionalities:

- 1. Extend the device communication capabilities
- 2. Battery backup power

This chapter deals with a number of general aspect of the extension module operation:

- Physical layout of the extension module
- Powering the analyzer
- Charging the extension module battery
- Attaching the extension module to the analyzer
- Connecting the LAN port
- Using a Wi-fi Dongle

# 8.1 Connections & Plugs

The PureBB extension module has the following connections & Plugs:

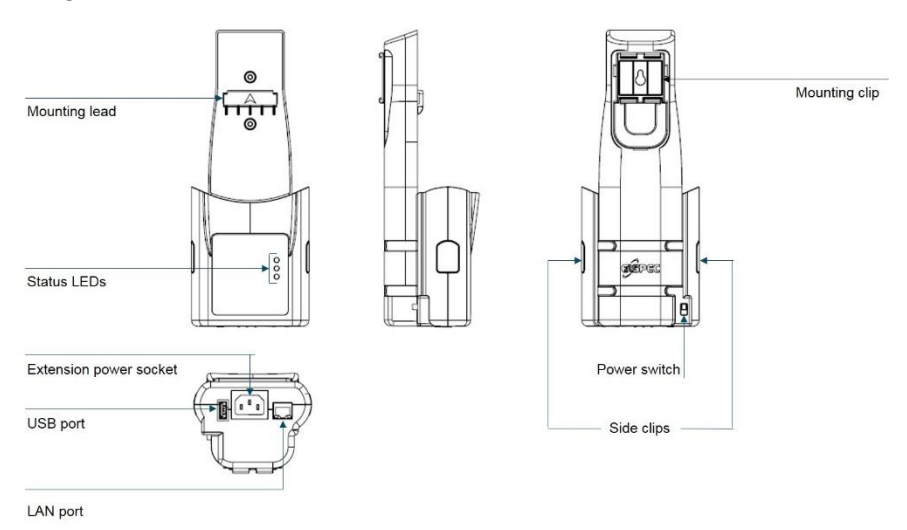

## 8.2 Attach the PureBB extension module

- Detach the mounting clip from the analyzer as describe in <u>chapter</u>
   <u>4</u> of this manual
- 2. Attach the mounting clip to the PureBB extension module as describe in <u>chapter 4</u> of this manual.
- 3. Detach the connector cover from the bottom of the analyzer by pooling it backward.
- 4. To attach the extension module, place the extension module on top of the analyzer and let the mounting lead settle into place, then push forward until the extension module snaps in place as shown in figures 7-2.

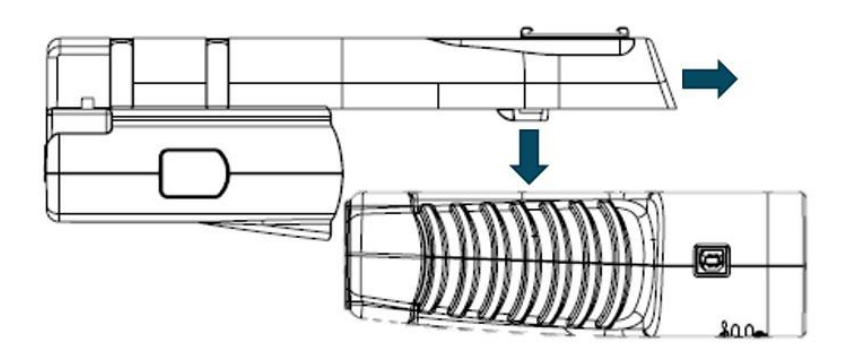

Figure 7-2. Attach the extension module

## 8.3 Detach the PureBB extension module

- 1. Press the side clips and pull backward the extension module.
- 2. Reattach the connector cover.
- 3. Reattach the mounting clips.

# 8.4 Powering the analyzer with the extension module

The extension module is equipped with a built in rechargeable battery that allows 5-8 hours of continuous operation without the need to connect it to an electrical supply outlet.

Attach the extension module to the analyzer as describe in <u>chapter</u> <u>7.2</u> of this manual.

Switch on the extension power switch.

Wait for approx. 1min for the analyzer to be initialized. At the end of the initializing process the unit power led should be solid green and the SD card led should be blinking green.

# 8.5 Charging the extension module battery

The extension module battery can be charged while the analyzer is attached, or detached.

Connect the female end of the Power Cable to the Extension Power Supply socket.

Connect the male plug end of the Power Cable to the electrical supply outlet.

Battery charging starts once the Power Cable is connected.

## 8.6 **Connecting the LAN port**

The extension module includes 1 LAN port to connect the PureBB with PQSCADA Sapphire.

DHCP is enabled by default. If DHCP server is unavailable the fallback IP address is 169.254.249.248.

## 8.7 Connecting a Wi-Fi Dongle

# 9. Using the PQSCADA Sapphire

When PQSCADA Sapphire starts at the first time, the Investigation module is opened on the home screen.

To start new Investigation, Drag and drop supported files into the *Drag file to create new investigation* folder.

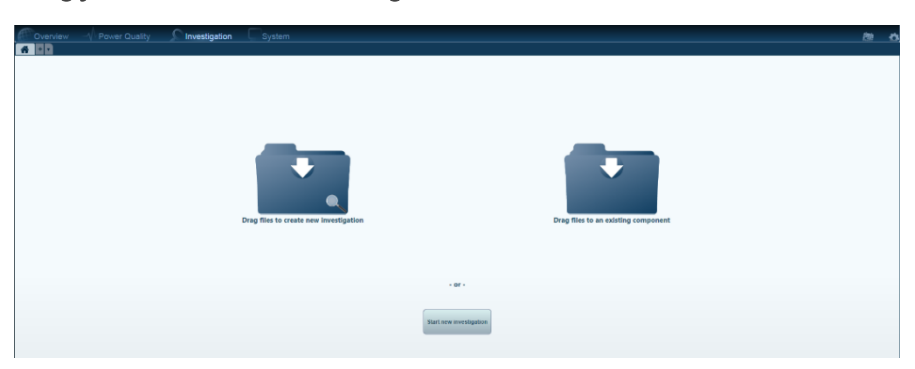

Multiple files can be opened if you hold down the SHIFT or CTRL keys and click on another filename(s).

On the *Network & Device Configuration* window, set the required configurations.

| Network & Device Conf   | iguration   |                   |              |                                          |          |
|-------------------------|-------------|-------------------|--------------|------------------------------------------|----------|
|                         |             |                   |              |                                          | Advanced |
| Network configu         | ration red  | quired. Update    | it if nece   | essary and click OK.                     |          |
| Component name:         | PQZ 13/07/  | 2017 09:09:10     |              |                                          |          |
| Nominal frequency [Hz]: | 50          |                   | •            |                                          |          |
| Nominal voltage [V-LL]: | 400         |                   |              |                                          |          |
| Nominal current [A]:    | 50          |                   |              |                                          |          |
| Network topology:       | WYE         |                   | •            | ]                                        |          |
| Primary PT:             | 400         | Secondary PT:     | 400          |                                          |          |
| Primary CT:             | 50          | Secondary CT:     | 50           |                                          |          |
| V to I ratio:           | 1           | V~                | 1            | A~                                       |          |
| Change neutral setti    | ngs         |                   |              |                                          |          |
| Primary CT:             | 50          | Secondary CT:     | 50           |                                          |          |
| ∨ to I ratio:           | 1           | V~                | 1            | A~                                       |          |
| Network and device      | configurati | on can also be se | et through U | Init configuration tab of the Component. |          |
|                         |             |                   |              |                                          | K Cancel |

The following window displays with the PQSCADA Sapphire menus and buttons for accessing frequently used features.

New Investigation is opened based on predefined templates (For templates editing, refer to PQScada Sapphire manual).

The following window displays with the PQSCADA Sapphire menus and buttons for accessing frequently used features.

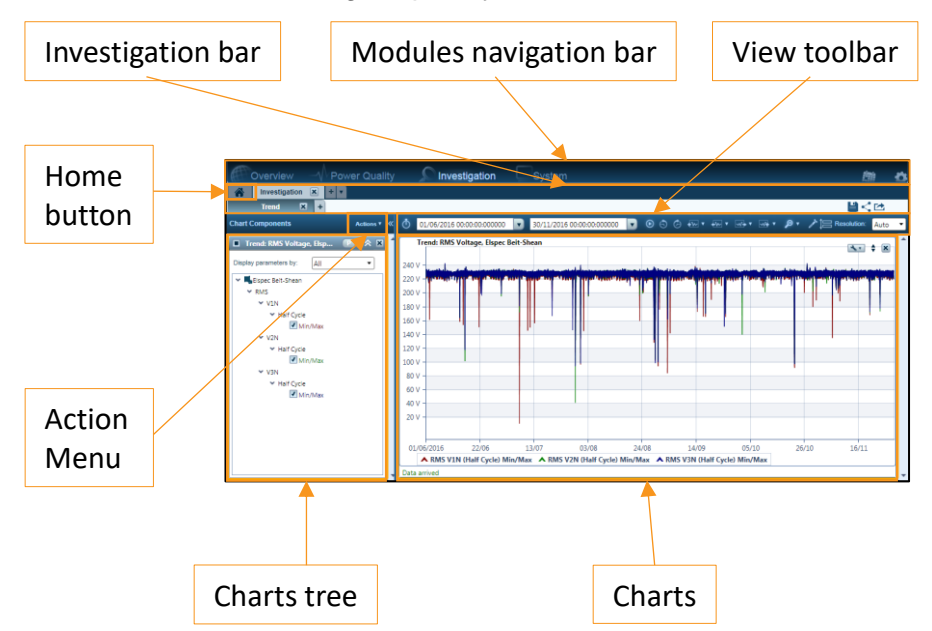

The *Investigation module* screen is divided into two main sections: the left section displays the *Charts tree*, and the right section displays charts - in the selected view. These sections are divided by the splitter control (a vertical line between the sections).

The position of the splitter control can be changed by clicking and dragging the splitter control to the left or right with a pointing device. The *Charts tree* section can be hide by clicking *Hide parameters tree* on the upper right corner of the *Charts tree* section.

Investigations and Views are displayed as Tabs in the *Investigation bar*.

# 10. Upgrading the Firmware

- 1. Turn off the PureBB analyzer.
- 2. Unplug the SD card from the analyzer and plug it to your PC using an SD card reader.
- 3. Upload the FW upgrade file (Pure\_fs\_UX.XX.XX.img) into the main SD card partition.
- 4. Unplug the SD card from the PC and insert it back into the PureBB device.
- 5. Turn on the analyzer and wait for the Unit Power and SD card LEDs to blink red alternately– this means that the upgrade process has begun.
- 6. Once the upgrade process is done, the LED's will stop blinking and the device will reboot itself.
- 7. An additional reboot might occur as well after the first reboot is completed.
- 8. In order to make sure the new FW version was actually installed, take a \*.pqz file recorded by the device after the FW upgrade and open it using the PQSCADA Sapphire.
- 9. Go to System window, select the relevant investigation on the left and check in General tab that the Product Version is the same as the FW version you installed.

# 11. PQSCADA Sapphire Installation

#### Download

Download PQSCADA Sapphire set-up file from Elspec website.

Double click on *Elspec Sapphire Setup v1.x.x.xx* file to run the setup wizard.

#### Welcome page

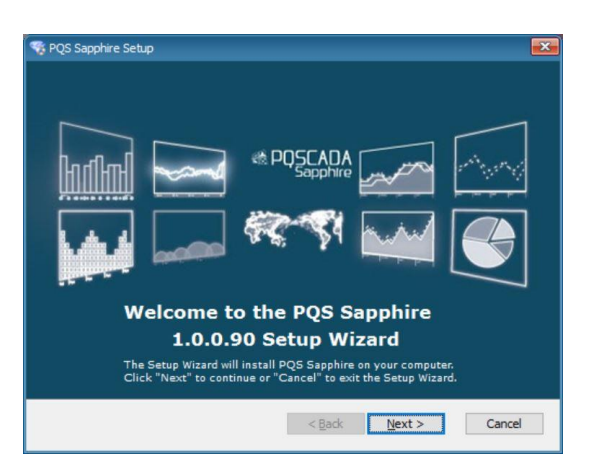

Click Next to start the installation.

#### Installation folder

Select the installation folder and click Next.

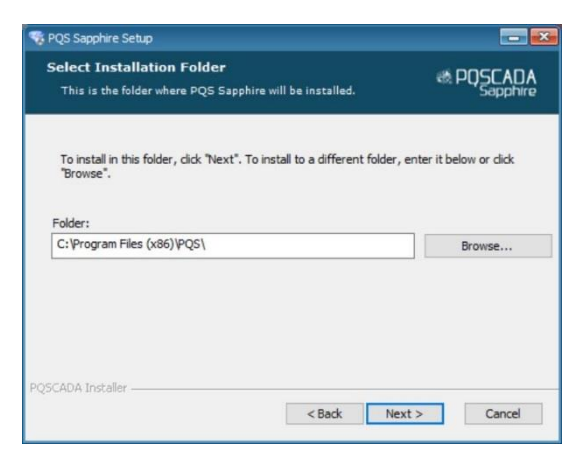

#### License agreement

Once the license agreement is read and approved, select *l* accept the terms in the license agreement option and click Next.

| ease read the following license agreement carefully          ELSPEC Ltd.       ^         PQSCADA       Sapphire       Application       End-User         Agreement       1. Abstract       This is a license agreement between the end- |
|----------------------------------------------------------------------------------------------------|
| ELSPEC Ltd.  PQSCADA Sapphire Application End-User Agreement 1. Abstract This is a license agreement between the end-                                                                                                    |
| PQSCADA Sapphire Application End-User<br>Agreement<br><u>1. Abstract</u><br>This is a license agreement between the end-                                                                                                    |
| <ol> <li>Abstract</li> <li>This is a license agreement between the end-</li> </ol>                                                                                                    |
|                                                                                                    |

#### Install

Click Install to start the installation process.

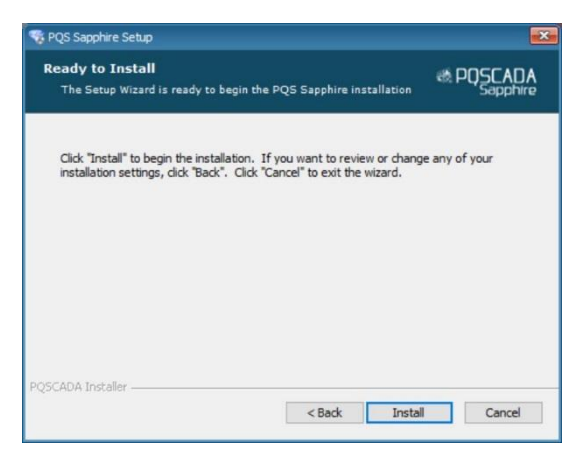

Wait while the program is installing

#### Finish

Check the Launch sapphire box and click Finish to start working.

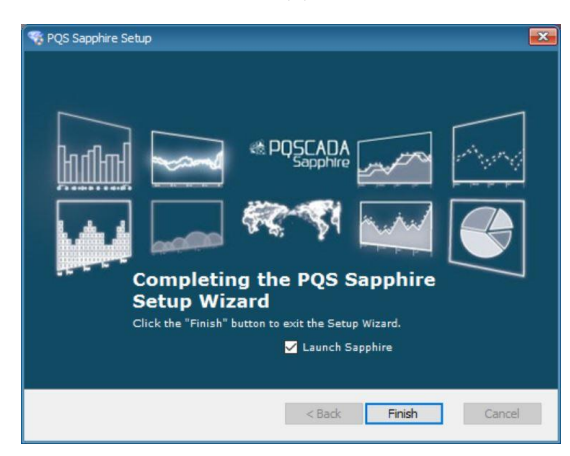

# 11.1 License Activation

## 11.1.1 On-line activation

#### Step 1: Select License Activation Mode

On the *License Activation Mode*, select On-line by downloading the license.

| Upgrade License.                    |                  |
|-------------------------------------|------------------|
| Select License Activation Mode      |                  |
| On-line by downloading the license  |                  |
| O By email (no internet connection) |                  |
|                                     |                  |
|                                     |                  |
|                                     |                  |
|                                     |                  |
|                                     |                  |
|                                     | Back Next Cancel |

Click Next to go to the License Key page.

#### Step 2: License Key

On the *License Key* page, enter your license ID in the field provided. It is recommended to copy and paste the ID to avoid problems distinguishing letters and numbers.

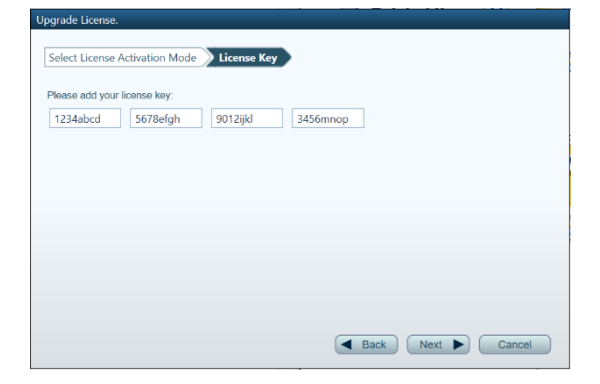

Click Next to run the activation.

On a successful license activation, click Close.

#### Step 3 (enterprise edition only): service installation

With Enterprise edition license ID, PQSCADA Sapphire service installation wizard will open automatically. On the PQSCADA Sapphire service installation wizard, do the following:

- 1. On the welcome page Click Next
- 2. Read and agree to the End-User license agreement
- 3. Select the installation folder and click Next.
- 4. Click *Install* to start the installation process. Wait while the program installs.
- 5. Click Finish to close the installation wizard.

#### Step 4 (enterprise edition only: create Instance DB)

- 1. Open PQSCADA Sapphire
- 2. On the System module, right click the server Instance and select create server.
- 3. On the Database page, configure the following options:

DB Type – SELECT the database type in which PQSCADA Sapphire will store the data. PQSCADA Sapphire supports two DB types:

- SQLite.
- MS SQL server (MSSQL).

If MSSQL was selected, configure the following options:

- DB URL enter the DB URL, or click *Browse*, to search for SQL service in your network.
- DB user name: enter you DB user name.
- Password: enter your DB password.
- Check the *save as default* to keep these settings as default. You can use *set default*, to fill in the default settings in the future.
- Click *Test*, to verify the connection with the DB.
- 4. Click *add* to close the wizard.

## 11.1.2 Off-line activation

Launch Upgrade License wizard by clicking on the Setup menu then select Install/Upgrade license.

Activation for enterprise edition must run on the server machine.

## Step 1: Select License Activation Mode

On the *License Activation Mode*, select by email (No internet connection).

| ograde License.                          |                  |
|------------------------------------------|------------------|
| Select License Activation Mode           |                  |
| On-line by downloading the license       |                  |
| By email (no internet connection)        |                  |
| I have a license file received via Email |                  |
|                                          |                  |
|                                          |                  |
|                                          |                  |
|                                          |                  |
|                                          |                  |
|                                          |                  |
|                                          | Back Next Cancel |
|                                          | Next Caliber     |

Click Next to go to the License Key page.

#### Step 2: License Key

On the *License Key*, enter your license ID in the field provided. It is recommended that you copy and paste your ID to avoid problems distinguishing letters and numbers.

| Select License A   | ctivation Mode | License Key | •        |  |  |
|--------------------|----------------|-------------|----------|--|--|
| Please add your li | cense key:     |             |          |  |  |
| 1234abcd           | 5678efgh       | 9012ijkl    | 3456mnop |  |  |
|                    |                |             |          |  |  |
|                    |                |             |          |  |  |
|                    |                |             |          |  |  |
|                    |                |             |          |  |  |
|                    |                |             |          |  |  |
|                    |                |             |          |  |  |
|                    |                |             |          |  |  |
|                    |                |             |          |  |  |

Click Next to go to Create License Request File.

#### Step 3: Create License Request File

On the Create License Request Files page, select one of the following:

- Save To open Windows explorer to select a place to store the license request file.
- Send By Email To open your default email client to send the license request file.

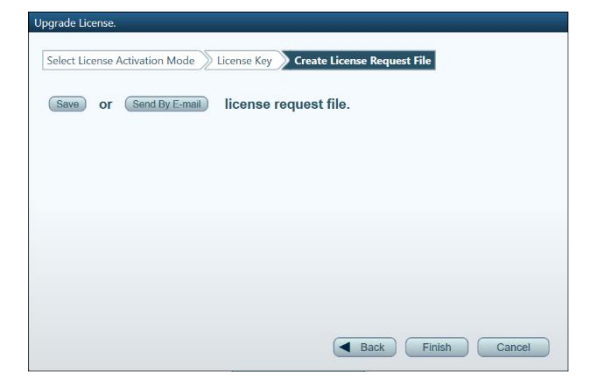

Click Finish to close the wizard.

#### Step 4: create license file

- 1. Copy the license request file to computer with internet connection.
- 2. Browse to Elspec *licensing website*.
- 3. On Elspec licensing website, click *ACTIVATE LICENSE* on the top right corner of the screen.
- 4. Drop the license request file into the designated window.
- 5. Download the license file to your local computer.

#### Step 5: activate the license file

Copy the license file into the PQSCADA Sapphire computer.

Launch *Upgrade License* wizard by clicking the *Setup menu* and select *Install/Upgrade* license.

On the License Activation Mode, do the following:

- 1. Select By email (No internet connection).
- 2. Click *I have a license file* to open Windows explorer and select the license file.

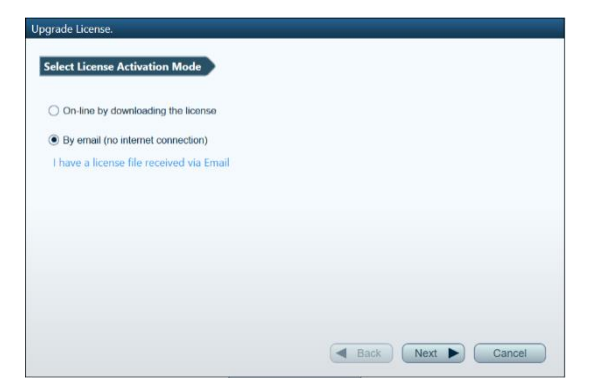

Click Close.

#### Step 6 (enterprise edition only): service installation

With Enterprise edition license, PQSCADA Sapphire service installation wizard will open automatically. On the PQSCADA Sapphire service installation wizard, do the following:

- 1. Click Next on the welcome page
- 2. Select the installation folder and then click Next.
- 3. Click *Install* to start the installation process. Wait while the program is installing.
- 4. Click *Finish* to close the installation wizard.

#### Step 7 (enterprise edition only): create Instance DB

- 1. Open PQSCADA Sapphire
- 2. On the System module, right click the server Instance and select create DB.
- 3. On the Database page, configure the following options:

DB Type – SELECT the database type in which PQSCADA Sapphire will store your data. PQSCADA Sapphire supports two DB types:

- SQLite.
- MS SQL server (MSSQL).

If MSSQL was selected, configure the following options:

- DB URL enter the DB URL, or click the *Browse button*, to search for SQL service in your network.
- DB user name: enter you DB user name.
- Password: enter your DB password.
- Check the *save as default checkbox* to keep these settings as default. You can use the *set default button*, next time to fill in the default settings.
- Click the *Test button*, to verify the connection with the DB.
- 4. Click *add* to close the wizard.

# 12. Specifications

| SPECIFICATIONS             |                                               |  |  |  |
|----------------------------|-----------------------------------------------|--|--|--|
| Voltage Inputs             | 4 channels, 600VAC CAT IV, 1000VAC CAT III    |  |  |  |
| Current Channels           | 4 channels                                    |  |  |  |
|                            | Voltage output CTs (0-10V peak)               |  |  |  |
| Line Frequency             | 40-70Hz                                       |  |  |  |
| Waveform Sampling          | 46,080 Hz                                     |  |  |  |
| Measurements               | Continuous PQZ file                           |  |  |  |
| Accuracy                   | IEC 61000-4-30 Class A                        |  |  |  |
| LED Indicators             | 11 Bi-color LEDs                              |  |  |  |
| COMMUNICATION              |                                               |  |  |  |
| USB                        | PQZ file download, FW upgrade & clock setting |  |  |  |
| LAN                        | Available in extension module                 |  |  |  |
| POWER                      |                                               |  |  |  |
| Power Supply               | 100-240VAC 50/60Hz 10W                        |  |  |  |
|                            | 5VDC over USB                                 |  |  |  |
| Battery                    | Available in extension module                 |  |  |  |
| Ride through               | 15sec                                         |  |  |  |
|                            | MECHANICAL                                    |  |  |  |
| Operating Temperature      | -20 to + 65 °C (*)                            |  |  |  |
| Humidity                   | 5% to 95% non-condensing                      |  |  |  |
| Maximum Operation Altitude | 2,000m (1.24Mi)                               |  |  |  |
| IP protection              | IP 40 (**)                                    |  |  |  |
| Weight                     | 0.4kg                                         |  |  |  |
| Dimensions                 | 180 x 115 x 60                                |  |  |  |
|                            | STORAGE                                       |  |  |  |
| Nonvolatile memory         | SD card supporting hot swap                   |  |  |  |
| SYI                        | NCHRONIZATION                                 |  |  |  |
| Internal clock             | 10 ppm                                        |  |  |  |
| External synchronization   | NTP available in extension module             |  |  |  |

(\*) T>60°C requires an external power supply

(\*\*) The product is intended for indoor use

# Appendix 1 – Modbus

It is possible to fetch instantaneous data using a Modbus TCP/IP protocol. The purpose of this chapter is to describe how to read parameters via the Modbus protocol.

# **Creating Modbus mapping file**

The Modbus mapping file is a CSV file, where the column are separated in spaces. For each function code it required to have a separate tile. The PureBB support function code 3 and 4. The file include 3 column as follow:

- 1. [Mandatory] Parameter code
- 2. [Optional] address in function code 4 without offset, for automatic addressing use "-"
- 3. [Optional] description of the parameter on this line.

The file name for function code 4 is modbus4.csv

The file name for function code 3 is modbus3.csv

#### Example 1:

Mapping V1 RMS 10min average value (parameter code: 0x5A004081) from address 30000:

0x1A000081 0 V1 RMS 10min

#### Example 2:

Mapping V1 RMS 10min average value to address 40120:

0x1A000081 120 V1 RMS 10min

#### Example 3:

Mapping V1 RMS 10min average value to address 40120 and V2 RMS 10min (parameter code: 0x5A00C081) average to address 40124:

0x1A000081 120 V1 RMS 10min

0x1A000082 - V2 RMS 10min

# Upload the mapping file

- 1. Turn off the PureBB analyzer.
- 2. Unplug the SD card from the analyzer and plug it to your PC using an SD card reader.
- 3. Upload the mapping file into the main SD card partition.
- 4. Unplug the SD card from the PC and insert it back into the PureBB device.
- 5. Turn on the analyzer and wait for the Unit to be initialized.

# Modbus parameters code:

| Name      | Code       |
|-----------|------------|
| V_AN      | 0x5A004081 |
| V_BN      | 0x5A00C081 |
| V_CN      | 0x5A014081 |
| V_N       | 0x5A01C081 |
| V_AB      | 0x5A02C081 |
| V_BC      | 0x5A034081 |
| V_CA      | 0x5A03C081 |
| I_AN      | 0x5A000081 |
| I_BN      | 0x5A008081 |
| I_CN      | 0x5A010081 |
| I_N       | 0x5A018081 |
| P_AN      | 0x5A000032 |
| P_BN      | 0x5A008032 |
| P_CN      | 0x5A010032 |
| P_TOTAL   | 0x5A020032 |
| Q_AN      | 0x5A000033 |
| Q_BN      | 0x5A008033 |
| Q_CN      | 0x5A010033 |
| Q_TOTAL   | 0x5A020033 |
| THDV_AN   | 0x5A004086 |
| THDV_BN   | 0x5A00C086 |
| THDV_CN   | 0x5A014086 |
| THDV_AB   | 0x5A02C086 |
| THDV_BC   | 0x5A034086 |
| THDV_CA   | 0x5A03C086 |
| UNBALANCE | 0x4E820041 |
| FREQ      | 0x21340081 |
| PST_AN    | 0x5A00409A |
| PST_BN    | 0x5A00C09A |
| PST_CN    | 0x5A01409A |

| PST_AB | 0x5A02C09A |
|--------|------------|
| PST_BC | 0x5A03409A |
| PST_CA | 0x5A03C09A |